## Digital Banking Overdraft Protection

As a USALLIANCE member, you have the ability to set up account alerts with ease.

## Step 1:

Start by clicking the three dots ( ••• ) from the blue menu bar, and click **Overdraft Options** from the drop down menu.

USALLIANCE FINANCIAL<sup>®</sup>

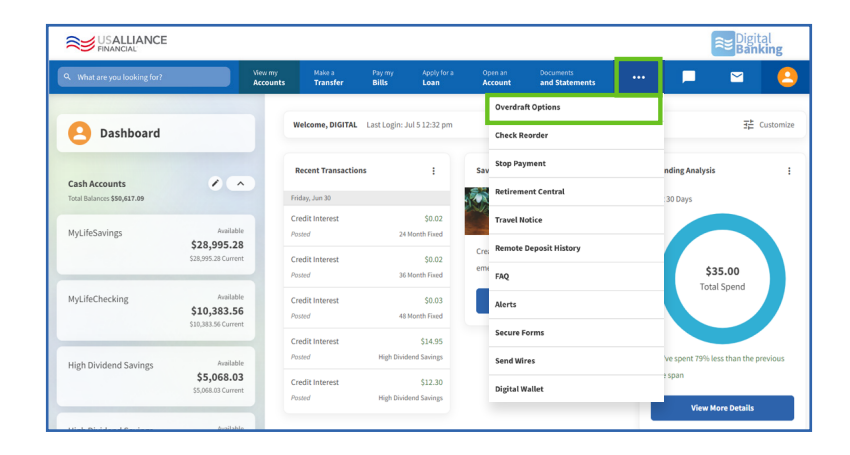

## Step 2:

Select the account for which you would like to add Overdraft Protection.

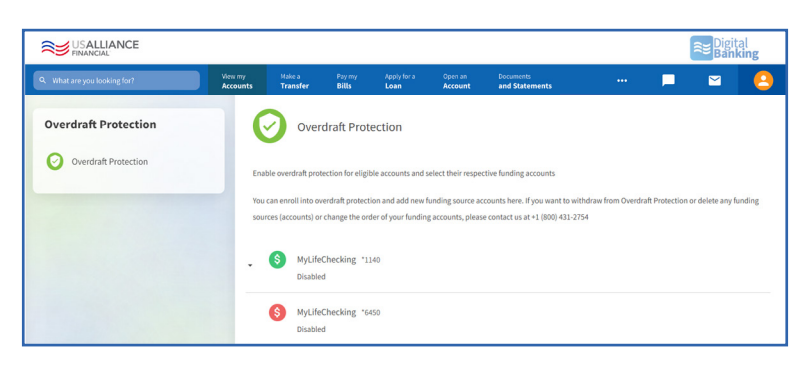

## Step 3:

Select the toggle switch so that it becomes green.

Select the account you would like to link for Overdraft Protection.

Click Save.

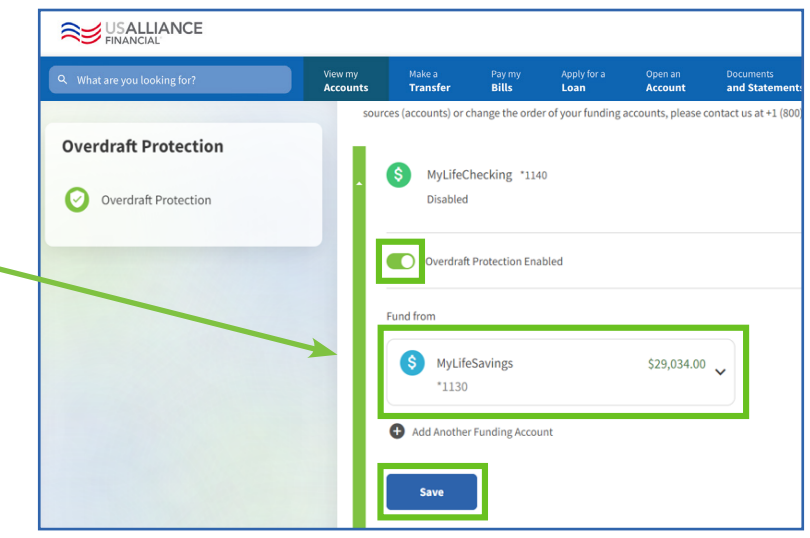

☑ ⑦ @USALLIANCE

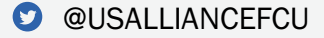

Federally insured by NCUA | Equal Housing Lender ©2023 USALLIANCE Federal Credit Union. All rights reserved.

USALLIANCE.ORG